# 雙向借券-股票出借操作手册

# 🔓 富邦證券

## 目錄

| — 、 | 出借申請   | 3 |
|-----|--------|---|
| _`  | 查詢申請狀態 | 6 |
| Ξ、  | 出借成交查詢 | 8 |
| 四、  | 出借試算1  | 0 |

### 一、出借申請

點選『出借申請』,系統會自動帶出當日您可出借的庫存股票。

輸入欲出借張數。

③ 輸入欲出借費率,出借費率請依年利率百分之二十以下進行填寫;可填至小數第二位。

④ 設定提前還券約定,相關說明請詳注意事項說明。

6 設定出借申請書效期,系統預設為最長效期三個月,起始日僅能為申請日當日。

⑥ 當上述條件都設定好後,就可以按下『送出』鍵。

|        | 可出借庫存股票 1 |         | 🥺 申請出借股票 🚷 |               | 4 提前還券約定【註2】         |      |      |                         |    |
|--------|-----------|---------|------------|---------------|----------------------|------|------|-------------------------|----|
| 股票代碼   | 股票名稱      | 庫存張數    | 申請出借張數     | 出借費率%<br>【註1】 | 股東會<br>(含臨時股東會) 除權除息 |      | 現金増資 | ●請書效期【註3】               | 動作 |
| 0050   | 元大台灣50    | 50,030  | 50030      | 3.00%         | ○是○否                 | ○是○否 | ○是○否 | 2016/07/28 ~ 2016/10/26 | 送出 |
| 006205 | FB上証      | 100,000 | 100000     | 3.00%         | ○是○否                 | ○是○否 | ○是○否 | 2016/07/28 ~ 2016/10/26 | 送出 |
| 1312   | 國喬        | 2,000   | 2000       | 3.00%         | ○是○否                 | ○是○否 | ○是○否 | 2016/07/28 ~ 2016/10/26 | 送出 |

⑦ 之後會跳出出借確認頁,請再次核對確認您的出借條件,若無疑問,按下『確定送出』。

| 🕑 出借確認 約 | 網頁對話         |              |        | X       |  |  |  |  |
|----------|--------------|--------------|--------|---------|--|--|--|--|
|          |              | 出借確認         |        | 1       |  |  |  |  |
|          | 證 - 00       |              |        |         |  |  |  |  |
|          | 申請日期         | 申請出借股票       | 申請出借張數 | 出租費率    |  |  |  |  |
|          | 2016/07/26   | 元大台灣50(0050) | 100 張  | 3.00 %  |  |  |  |  |
| 出借       | 申請書效期        | 提前還券約定       |        |         |  |  |  |  |
|          | 2016/07/26   | 股東會(含臨時股東會)  | 除權除息   | 現金増資    |  |  |  |  |
|          | ~ 2016/10/24 | 否            | 桮      | 否       |  |  |  |  |
|          | 訊息           |              |        |         |  |  |  |  |
|          |              |              | 研      | ¥定送出 取消 |  |  |  |  |
|          |              |              | _      |         |  |  |  |  |

8 此時會跳出憑證視窗,請輸入您的憑證密碼,按下『確定』後,會顯示是否出借成功

| 憑證選取                                | 100                                        | 10000           | - 20 |
|-------------------------------------|--------------------------------------------|-----------------|------|
| 身份證字號: 📔                            |                                            |                 |      |
| 憑證存放路徑: C:\                         | CAFubon\                                   |                 | 瀏覽   |
| 過證密碼:                               |                                            |                 |      |
| 1.電子交易全面套<br>2委託下單諸使用<br>3.憑證下載預設路行 | をCA験證。<br>愚諱,在確認憑証路徑後<br>至為C:/CAFubon/您的身分 | ,輸入憑證密碼。<br>證字號 |      |
| ,                                   |                                            |                 | 取消   |

9 出借成功,點選頁面右上方功能『查詢申請出借狀態』進行查看

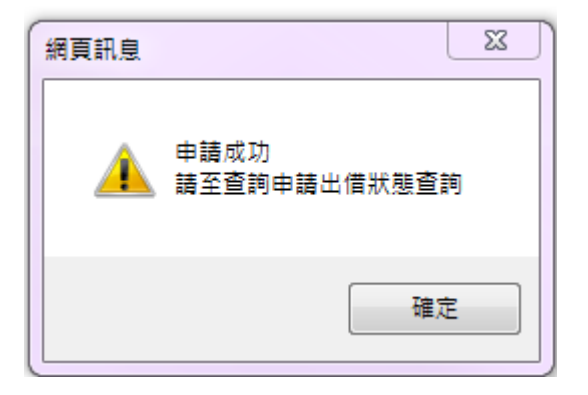

#### 🕕 注意事項說明

(1) 提前還券約定說明:

1.勾選【是】者·若股票已出借·由本公司於股東會/除權息/現金增資最後過戶日前辦理 股票提前還券事宜·為避免增加稅負負擔·法人客戶於提前還券約定中<u>除權除息約定</u>請選 擇"是"。

 勾選【否】者,若股票已出借,則本公司於股東會/除權息/現金增資最後過戶日前不辦 理股票提前還券事宜,其出借部位將無法出席股東會,但出借人仍可依證券商辦理有價證 券借貸操作辦法權益補償相關規定,取得應有之股息股利及新股認購權利不受影響。

- (2)申請單效期最長為三個月,期間內如有成交,其實際成交張數將等於或小於申請出借張數;成交費率將不低於申請出借費率。
- (3) 申請異動交易時間:營業日早上8點30分至晚上21點。
- (4) 出借成交後,本公司收取之出借服務費為借券費用之百分之二十,於給付借券費用時內 扣。
- (5) 申請人於出借成交後如要求提前還券,應於五個營業日前向本公司提出申請。

- (6)申請出借張數:需以張數為單位,庫存數不應包含買入在途的股票,以及需扣除已賣出 在途的股票,並扣除已出借的股票。
- (7) 可出借庫存股票:依據證交所每日更新檔案·僅顯示可出借的股票·請參考交易所網站 公告。
- (8)依規定客戶單筆出借收入逾新台幣二萬元者,由本公司依出借收入代扣稅款 10%,由客 戶列入次年度所得稅申報並扣抵。
- (9)客戶已確認非出借股票公司(公開發行公司)之董事、監察人、經理人及持有公司股份超過 百分之十之股東(包括其配偶、未成年子女、利用他人名義持有及交付信託之股票)。

### 二、查詢申請狀態

創 當完成出借後,可點選頁面右上方功能『查詢申請狀態』進行查看已申請出借的狀態

出借申請 | 查詢申請狀態 | 出借成交查詢 | 出借試算 雙向借券 - 查詢申請出借狀態 申請出借股票 提前還券約定【註2】 出借書率% 股東會 委託日 股票名稱 申請出借張數 已出借張數 可出借張數 除權除息現金增資 <u>時間</u> 委託書號 股票代號 【註1】 (含臨時股東會) 2016/07/26 11:58:42 A0001 0050 元大台灣50 100 0 100 3% 否 否 否 2016/07/26 ~ 2016/10/24 未出借 註鋿

2 點選欄位名稱可做排序。

3 全數出借的狀態會顯示『出借中』·且無法取消申請出借。

④ 只出借成交部分股數,狀態會顯示『部分出借』,剩餘未出借的股票是可以取消出借申請,

如欲取消可點選『註銷』。

6 尚未出借成交時,亦可取消出借申請,如欲取消點選『註銷』即可。

|                  |          |             |             | 申請出借   | 股票 |      |       |              |                      | 提前還券約定【註2】                    |      |             |                         |      |    |
|------------------|----------|-------------|-------------|--------|----|------|-------|--------------|----------------------|-------------------------------|------|-------------|-------------------------|------|----|
| ② <sub>委託日</sub> | 時間       | <u>委託書號</u> | <u>股票代號</u> | 股票名稱   | 申請 | 出借張數 | 已出借張數 | <u>可出借張數</u> | <u>出借費率%</u><br>【註1】 | <u>股東會</u><br><u>(含臨時股東會)</u> | 除權除息 | <u>現金増資</u> | <u>申請書效期【註3】</u>        | 狀態   | 動作 |
| 2016/06/29       | 14:46:08 | A0001       | 0050        | 元大台灣50 | 8  | 30   | 30    | 0            | 3%                   | 否                             | 否    | 否           | 2016/06/29 ~ 2016/09/27 | 出借中  | 註銷 |
| 2016/06/29       | 14:47:40 | A0002       | 006205      | FB上証   |    | 50   | 10    | 0            | 3%                   | 是                             | 否    | 否           | 2016/06/29 ~ 2016/09/27 | 部分出借 | 註銷 |
| 2016/06/29       | 15:10:00 | A0003       | 1312        | 國喬     | 4  | 50   | 20    | 30           | 3.15%                | 否                             | 否    | 否           | 2016/06/29 ~ 2016/09/27 | 部分出借 | 註銷 |
| 2016/06/29       | 15:24:57 | A0004       | 2317        | 鴻海     | 6  | 50   | 0     | 50           | 4%                   | 否                             | 否    | 否           | 2016/06/29 ~ 2016/07/20 | 未出借  | 註鋿 |

⑥ 想取消申請股票出借·點選『註銷』鍵後·會跳出確認頁面·之後再輸入憑證密碼·即可

完成註銷。

| 網頁訊息               | 憑證邏取                                                                                                    |
|--------------------|----------------------------------------------------------------------------------------------------|
| 將要註銷此筆出借紀錄,是否確定執行? | 身份證字號:<br>憑證存放路徑: C.YCAFubon\<br>憑證密碼:<br>1.電子交易全面實施CA驗證。<br>2.麦託下單諸使用憑證,在確認憑証路徑後,輸入憑證密碼。<br>3.憑證下載預設路徑為C.YCAFubon\您的身分證字號 |
| 確定 取消              |                                                                                                    |

# 🔓 富邦證券

### ⑦ 系統會回應註銷是否成功,狀態亦會更新

|            |          |       |      | 申請出借 | 股票            |       |              |                      | 提前還券編                  | 的定【註2】 | ļ    |                         |      |    |
|------------|----------|-------|------|------|---------------|-------|--------------|----------------------|------------------------|--------|------|-------------------------|------|----|
| 委託日        | 時間       | 委託書號  | 股票代號 | 股票名稱 | <u>申請出借張數</u> | 已出借張數 | <u>可出借張數</u> | <u>出借費率%</u><br>【註1】 | <u>股東會</u><br>(含臨時股東會) | 除權除息   | 現金増資 | <u>申請書效期【註3】</u>        | 狀態   | 動作 |
| 2016/06/29 | 15:24:57 | A0004 | 2317 | 鴻海   | 50            | 0     | 0            | 4%                   | 否                      | 否      | 否    | 2016/06/29 ~ 2016/07/20 | 註銷成功 | 註銷 |
| 網頁訊題       | 〕<br>注   | 銷成功   | 23   |      |               |       |              |                      |                        |        |      |                         |      |    |
|            |          | 確定    |      |      |               |       |              |                      |                        |        |      |                         |      |    |

## 三、出借成交查詢

出借成功後,可點選頁面右上方功能『出借成交查詢』進行查看已出借成功明細,查詢方

式可分個股查詢及全部查詢

出借申請 | 查詢申請狀態 | 出借成交查詢 | 出借試算

#### 雙向借券 - 出借成交查詢

| 2016/01/30 | 至 🖻   | 2016/07/26         股 | 票代碼: 2330 |       | 查詢個股查           | 詞全部  |      |        |
|------------|-------|----------------------|-----------|-------|-----------------|------|------|--------|
| l i        |       | 出借中股票                |           |       |                 |      |      |        |
| 出借日期       | 出借書號  | 股票代號 / 股票名稱          | 已出借張數     | 出借費率% | 股東會<br>(含臨時股東會) | 除權除息 | 現金増資 | 出借收入查詢 |
| 2016/01/30 | 10002 | 2330/台積電             | 100       | 2.0%  | 否               | 是    | 是    | 查詢     |
| 2016/02/02 | 10002 | 2330/台積電             | 900       | 2.0%  | 否               | 是    | 是    | 查詢     |
| 2016/02/02 | 10001 | 2330/台積電             | 500       | 2.0%  | 是               | 是    | 是    | 查詢     |

#### 2 點選『查詢』會顯示此筆出借收入明細

|        |                     |        | 出借中股票      | Ē             |       |                |      | 提前還券約定 |        |      |
|--------|---------------------|--------|------------|---------------|-------|----------------|------|--------|--------|------|
| ł      | 出借日期 出借書號 股票代號 / 股票 |        | 長稱         | 稱 已出借張數 出借費率% |       | 股東會<br>(含臨時股東會 | 除權除息 | 現金増資   | 出借收入查詢 |      |
| 20     | 16/07/06            | 10001  | 0050 / 元大台 | 灣50           | 30    | 3.0%           | 否    | 否      | 否      | 查詢   |
|        |                     |        |            |               |       |                |      | 1      |        |      |
| 出借收入明細 |                     |        |            |               |       |                |      |        |        |      |
|        | 計算                  | 日期     | 出借費率       | 飗             | 收出借收入 | 已收             | 出借收入 | 出借服務費  | 代扣稅款   | 已收淨額 |
|        | 2016/               | 07/06  | 3.0        |               | 131   |                | 0    | 0      | 0      | 0    |
|        | 2016/               | 07/08  | 3.0        |               | 131   |                | 0    | 0      | 0      | 0    |
|        | 2016/               | /07/09 | 3.0        | 131           |       |                | 0    | 0      | 0      | 0    |
|        | 2016/07/10          |        | 3.0        |               | 131   |                | 0    | 0      |        | 0    |
|        | 2016/07/11          |        | 3.0        |               | 131   |                | 0    | 0      |        | 0    |
|        | 2016/               | 07/12  | 3.0        |               | 131   |                | 0    | 0      | 0      | 0    |
|        | 2016/               | /07/13 | 3.0        |               | 131   |                | 0    | 0      | 0      | 0    |
|        | 合                   | 計      |            |               | 917   |                | 0    | 0      | 0      | 0    |

**3** 一筆出借申請單,有可能為分次成交,所以分次計算出借收入

如下圖一為出借 2330 台積電,出借委託書號 90005,申請出借 1000 張,因分二次成交,

故於功能『出借成交查詢』查詢出借收入時,會有兩筆收入明細,如圖二所示

<圖一>

|            |           |       |      | 申請出借      | 股票            |       |              |                      | 提前還券約定【註2】             |      |      |                         |     |    |
|------------|-----------|-------|------|-----------|---------------|-------|--------------|----------------------|------------------------|------|------|-------------------------|-----|----|
| 委託日        | <u>時間</u> | 委託書號  | 股票代號 | 股票名稱      | <u>申請出借張數</u> | 已出借張數 | <u>可出借張數</u> | <u>出借費率%</u><br>【註1】 | <u>股東會</u><br>(含臨時股東會) | 除權除息 | 現金増資 | <u>申請書效期【註3】</u>        | 狀態  | 動作 |
| 2016/01/30 | 11:23:27  | 90003 | 1102 | 亞泥 (1102) | 800           | 800   | 0            | 3%                   | 否                      | 否    | 否    | 2016/01/30 ~ 2016/03/31 | 出借中 | 註鋿 |
| 2016/01/30 | 11:32:54  | 90007 | 1434 | 福懋        | 1,000         | 1,000 | 0            | 0.2%                 | 是                      | 是    | 是    | 2016/01/30 ~ 2016/04/29 | 出借中 | 註鋿 |
| 2016/01/30 | 11:21:26  | 90001 | 2330 | 台積電       | 1,000         | 1,000 | 0            | 2%                   | 否                      | 是    | 是    | 2016/01/30 ~ 2016/03/31 | 出借中 | 註銷 |
| 2016/01/30 | 11:25:26  | 90005 | 2330 | 台積電       | 500           | 500   | 0            | 2%                   | 是                      | 是    | 是    | 2016/01/30 ~ 2016/03/31 | 出借中 | 註鋿 |

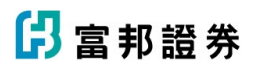

#### <圖二>

| 2016/01/30 | 🇮 至 [ | 2016/07/26      股 | 票代碼: 2330 |       | 查詢個股 查          | 题自全部 |      |        |
|------------|-------|-------------------|-----------|-------|-----------------|------|------|--------|
|            |       | 出借中股票             |           |       |                 |      |      |        |
| 出借日期       | 出借書號  | 股票代號 / 股票名稱       | 已出借張數     | 出借費率% | 股東會<br>(含臨時股東會) | 除權除息 | 現金増資 | 出借收入查詢 |
| 2016/01/30 | 10002 | 2330/台積電          | 100       | 2.0%  | 否               | 是    | 是    | 查詢     |
| 2016/02/02 | 10002 | 2330/台積電          | 900       | 2.0%  | 否               | 是    | 是    | 查詢     |
| 2016/02/02 | 10001 | 2330/台積電          | 500       | 2.0%  | 是               | 是    | 是    | 查詢     |

#### 4 注意事項說明

(1) 出借成交後,本公司收取之出借服務費為借券費用之百分之二十,於給付借券費用時內

扣。

(2) 申請人於出借成交後如要求還券,應於五個營業日前向本公司提出申請。

### 四、出借試算

① 為讓您可以體驗出借股票所帶來的出借收益,您可點選頁面右上方功能『出借試算』進行

出借收入試算,本功能所試算的數值僅提供參考,不代表實際出借收入。

② 可設定出借張數、出借費率及出借天數。

- 8 當上述條件都設定好後,就可以按下『試算』鍵進行試算。
- ④ 系統會計算出預估收益,此數值僅提供參考,不代表實際出借收入。

出借申請 | 查詢申請狀態 | 出借成交查詢 ] 出借試算

雙向借券 - 出借試算查詢

| 股票代號   | 脱黄夕禄   | 庫存張數    | 庫存張數  | 庫存張數          | 庫存張數   | 庫存張數  | 庫存張數 | 11/r #G /m | 市值  |  | 2 | 出借 | 計算 |  |
|--------|--------|---------|-------|---------------|--------|-------|------|------------|-----|--|---|----|----|--|
| 放示15%。 | 权示有册   | 即行派教    | 收益頂   | 10.00         | 出借張數   | 出借費率% | 出借天數 | 預估收益 🕢     | 動作🕄 |  |   |    |    |  |
| 0050   | 元大台灣50 | 50,030  | 57.70 | 2,886,731,000 | 50030  | 3.00% | 30   | NT\$0      | 試算  |  |   |    |    |  |
| 006205 | 006205 | 100,000 | 57.70 | 5,770,000,000 | 100000 | 3.00% | 30   | NT\$0      | 試算  |  |   |    |    |  |
| 1312   | 國喬     | 2,000   | 11.65 | 23,300,000    | 2000   | 3.00% | 30   | NT\$0      | 試算  |  |   |    |    |  |